Sehr geehrte Damen und Herren,

Bitte beachten Sie folgende Schritte bei der Einrichtung der WLANMAUS an unsere Zentrale:

Nach dem Start der Zentrale schalten Sie die WLANMAUS ein. Danach unter Einstellungen → Zurück → ALLES wird die Maus einmal Resettet, danach neustarten und die Führung durchgehen. Sie wählen das Netzwerk mXion MZSpro (oder mXion 30Z oder mXion XP-MULTI je nach Gerät) aus und tippen das Passwort ein (ACHTUNG! Großschreibung beachten, das Display zeigt immer große Buchstaben an, aber NUR wenn Pfeil im Display (Shift-Taste) steht ist es wirklich groß!!). Passwort ist MDELEC1207 (bei den Zahlen Shift wieder ausschalten, Pfeil geht weg. Der Pfeil ist unten rechts neben ABC zu sehen!). Danach verbindet sich die WLANMAUS mit der Zentrale, das Pause Symbol und die Doppelpfeile blinken nach der Verbindung. Danach müssen Sie unter Einstellungen → WLAN → Z21-IP Adresse die IP auf 192.168.111.111 ändern. Danach funktioniert alles wie gewünscht. Wenn die Zentrale ausgeschaltet wurde, muss die Maus auch ausgeschaltet werden, die Mäuse mögen es nicht, wenn das WLAN wegbricht und dann wieder da ist. Daher lieber einmal die Maus neustarten beim Neustart der Zentrale.

Bei Nutzung der App (Z21<sup>®</sup>) müssen Sie sich mit dem WLAN der Zentrale mit Ihrem Handy/Tablet verbinden, danach stellen Sie auch in der App einmalig die IP um auf 192.168.111.111 unter Z21-Einstellungen im Einstellungsmenü. Führerstände funktionieren nur auf Tablet.

Bei weiteren Fragen, einfach eine Mail an mich an info@md-electronics.de

Falls Ihnen die Reichweite nicht ausreicht, es wird demnächst einen LR-Empfänger mit externer Antenne geben.